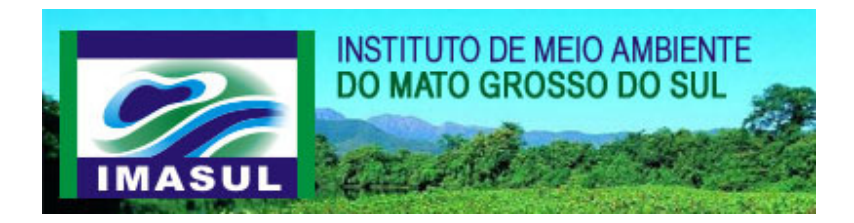

CADASTRO ELETRÔNICO DE PESSOAS QUE DESEMPENHAM ATIVIDADES FLORESTAIS Manual do Usuário

# Índice

| 1. | Cad   | astro eletrônico de pessoas que desempenham Atividades Florestais | .3  |
|----|-------|-------------------------------------------------------------------|-----|
| 2. | Cad   | astrando uma nova pessoa física                                   | .3  |
| 2  | 2.1   | Dados pessoais                                                    | .3  |
|    | 2.1.  | 1 Cadastro a partir do CPF                                        | .4  |
|    | 2.1.  | 2 Cadastro a partir do Passaporte                                 | .4  |
| 2  | 2.2   | Contato                                                           | .5  |
| 2  | 2.3   | Endereço                                                          | . 6 |
| 2  | 2.4   | Ramo de atividade                                                 | .7  |
| 3. | Cad   | astrando uma nova pessoa jurídica                                 | .7  |
| 3  | 3.1   | Dados pessoais                                                    | .7  |
|    | 3.1.  | 1 Empresa nacional                                                | . 8 |
|    | 3.1.  | 2 Empresa estrangeira                                             | . 8 |
| 3  | 3.2   | Contato                                                           | . 9 |
| 3  | 3.3   | Endereço                                                          | .9  |
| 3  | 3.4   | Ramo de atividade                                                 | 10  |
| 4. | Infor | rmando o representante legal                                      | 10  |
| 5. | Esco  | olhendo o ramo de atividade                                       | 11  |

# Figuras

| Figura 1 – Cadastro Eletrônico                                                          | 3  |
|-----------------------------------------------------------------------------------------|----|
| Figura 2 – Cadastro de Pessoa Física (Dados Pessoais – Cadastro a partir de CPF)        | 4  |
| Figura 3 – Cadastro de Pessoa Física (Dados Pessoais – Cadastro a partir de Passaporte) | 4  |
| Figura 4 – Cadastro de Pessoa Física (Contato)                                          | 5  |
| Figura 5 – Cadastro de Pessoa Física (Endereço)                                         | 6  |
| Figura 6 – Cadastro de Pessoa Física (Ramo de Atividade)                                | 7  |
| Figura 7 – Cadastro de Pessoa Jurídica (Dados Pessoais – Empresa Nacional)              | 8  |
| Figura 8 – Cadastro de Pessoa Jurídica (Dados Pessoais – Empresa Estrangeira)           | 8  |
| Figura 9 – Cadastro de Pessoa Jurídica (Contato)                                        | 9  |
| Figura 10 – Cadastro de Pessoa Jurídica (Endereço)                                      | 9  |
| Figura 11 – Cadastro de Pessoa Jurídica (Ramo de Atividade)                             | 10 |
| Figura 12 – CPF do Representante Legal                                                  | 10 |
| Figura 13 – Cadastro do Representante Legal                                             | 10 |
| Figura 14 - Ramo de Atividade                                                           | 11 |
| Figura 15 - Escolha do Ramo de Atividade                                                | 11 |
|                                                                                         |    |

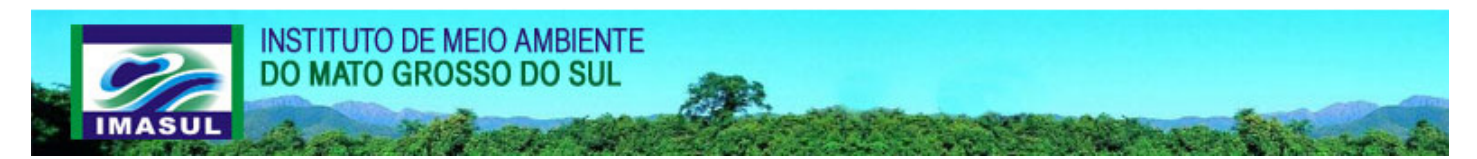

# 1. Cadastro eletrônico de pessoas que desempenham Atividades Florestais

#### Descrição

Para você que desempenha alguma atividade florestal, não importando o porte, este cadastro é obrigatório.

#### Resolução SEMAC nº 21/07

Exibe a Resolução de SEMAC nº21, de 28 de novembro de 2007.

#### Pessoa Física

Esta opção é usada para adicionar uma nova pessoa física.

#### Pessoa Jurídica

Esta opção é usada para adicionar uma nova pessoa jurídica.

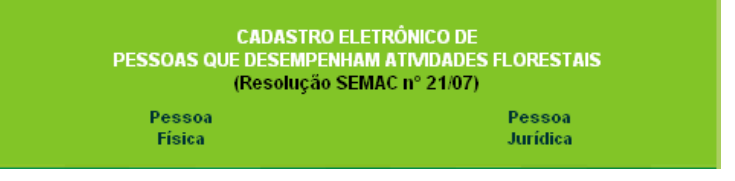

Figura 1 – Cadastro Eletrônico

# 2. Cadastrando uma nova pessoa física

Para se cadastrar como pessoa física você deve clicar no link **Pessoa Física** na página principal do site da IMASUL, que exibirá uma tela de cadastro. Esta tela é dividida em quatro etapas que devem ser seguidas para realizar o cadastro, sendo elas: Dados Pessoais, Contato, Endereço e Ramo de Atividade.

Em cada etapa, a tela é composta de: formulário com os campos que devem ser preenchidos; dois botões (**Próximo** e **Voltar**) que permitem a navegação entre as etapas antes de concluir o cadastro; o botão **Enviar** que conclui o cadastro (exibido apenas na última etapa); link **Dúvida?** que pode ser utilizado para entrar em contato com o Suporte Técnico caso surjam quaisquer dúvidas durante o cadastro; e o link **Manual do Usuário**.

Durante todo o cadastro, o símbolo 🧐 pode aparecer indicando que o campo ao seu lado deve ser obrigatoriamente preenchido.

## 2.1 Dados pessoais

Nesta etapa devem-se preencher os campos com os seus dados pessoais. Após preenchê-los, você deve apertar o botão Próximo.

Cadastro a partir de: Você, que é estrangeiro e não possui um número de CPF, cadastre-se usando o seu Número de Passaporte. Se você for brasileiro ou possuir um número de CPF, utilize-o para realizar o cadastro.

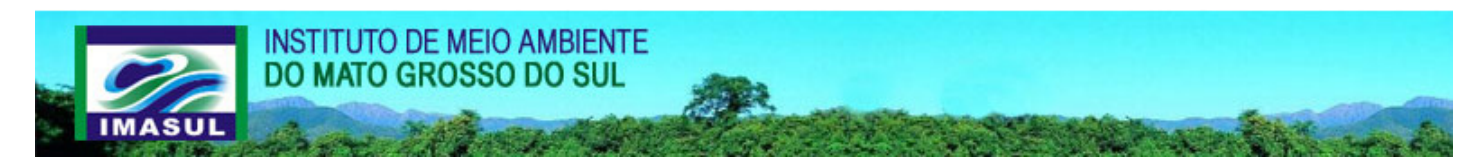

#### 2.1.1 Cadastro a partir do CPF

- Nome: Preencha este campo com o seu nome completo.
- CPF: Se você escolher o cadastro por CPF, este campo irá aparecer e deverá ser preenchido com o seu número do CPF. O número deve estar no formato 999.999.999-99.
- RG: Este não é um campo obrigatório. Neste campo você deve informar o seu número do Registro Geral (RG).
- Órgão Emissor: Se você preencheu o campo RG deve obrigatoriamente preencher este campo com o órgão emissor do seu RG.
- Estado Emissor: Se você preencheu o campo RG ou Órgão Emissor, você deve obrigatoriamente selecionar um dos estados da listagem.
- Profissão: Neste campo você deve localizar sua profissão e selecioná-la na listagem.
- Sexo: Neste campo deve-se escolher qual o seu sexo.
- Estado Civil: Selecione o seu estado civil.
- Data de Nascimento: Preencha este campo com a sua data de nascimento (pode-se escolher a data clicando no botão
  ao lado do campo ou digitando a data no formato dd/mm/aaaa).
- Nacionalidade: Neste campo deve-se informar qual a sua nacionalidade.

#### 2.1.2 Cadastro a partir do Passaporte

- Nome: Preencha este campo com o seu nome completo.
- Número do Passaporte: Se for escolhido cadastro por Número de Passaporte este campo aparecerá e ele deverá ser preenchido com o número do seu passaporte.
- Data de Emissão do Passaporte: Neste campo você deve informar qual a data de emissão do seu passaporte.
- Profissão: Neste campo você deve escolher qual a profissão que exerce.
- Sexo: Neste campo deve-se escolher qual o seu sexo.

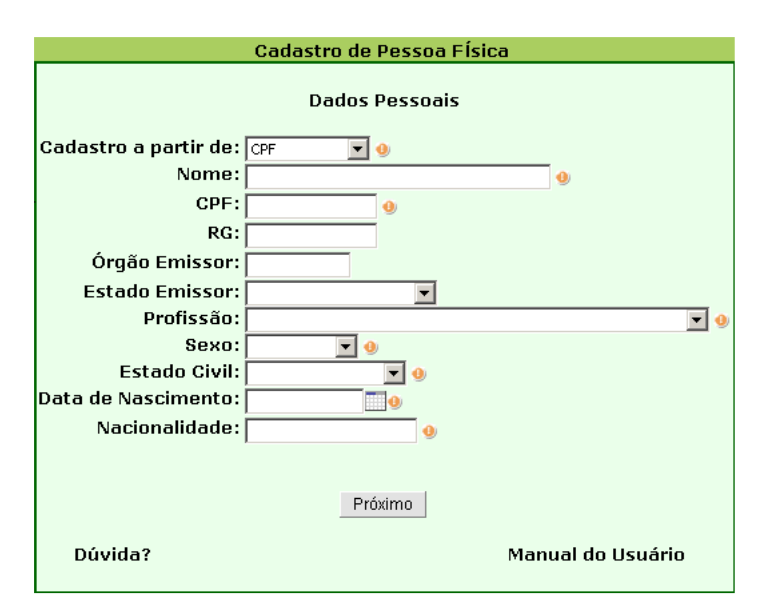

Figura 2 – Cadastro de Pessoa Física (Dados Pessoais – Cadastro a partir de CPF)

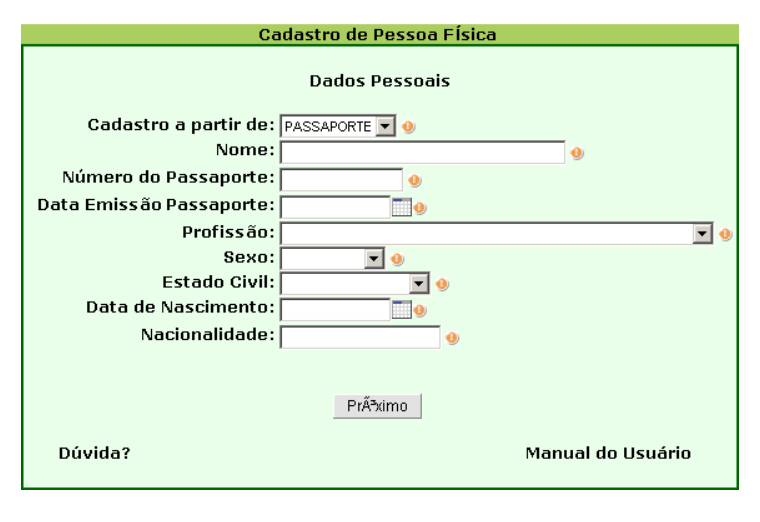

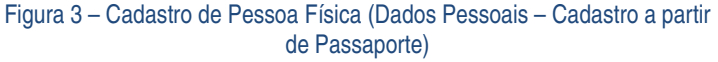

http://www.nexen.com.br | E-mail: suporte@nexen.com.br | Tel: (71) 3450.0039

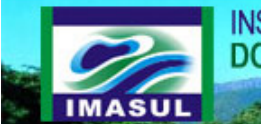

# INSTITUTO DE MEIO AMBIENTE DO MATO GROSSO DO SUL

- Estado Civil: Selecione o seu estado civil.
- Data de Nascimento: Preencha este campo com a sua data de nascimento (pode-se escolher a data clicando no botão
  ao lado do campo ou digitar a data no formato dd/mm/aaaa).
- Nacionalidade: Neste campo deve-se informar qual a sua nacionalidade.

# 2.2 Contato

Área com campos para serem preenchidos com as suas possíveis formas de contato. Após preenchê-los aperte o botão **Próximo** para prosseguir para a próxima etapa do cadastro.

- **Telefone:** Campo que você deve preencher com o seu número de telefone.
- E-mail: Neste campo você deve preencher com o seu e-mail de contato para o qual será enviada a confirmação de cadastro. O e-mail é o campo mais importante desta etapa, pois é por onde você receberá todas as notificações e notícias em relação ao IMASUL.
- Fax: Campo não obrigatório. Informe aqui o seu número do Fax.

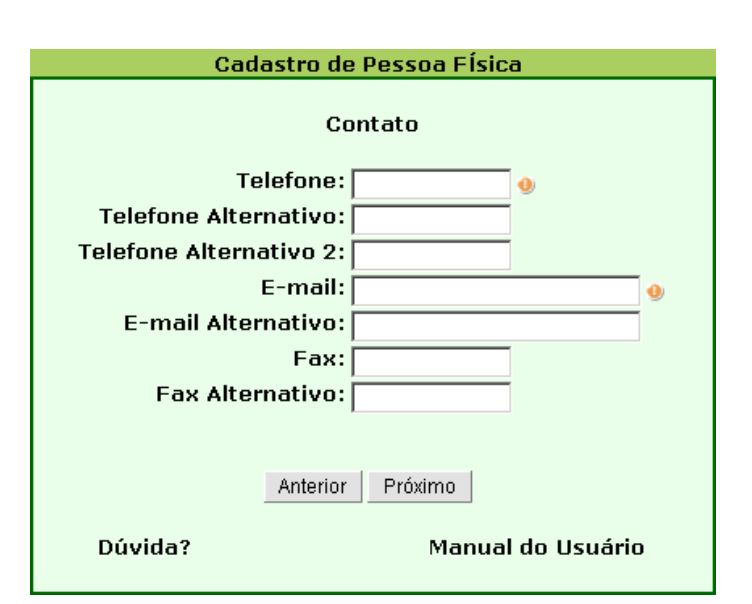

Figura 4 – Cadastro de Pessoa Física (Contato)

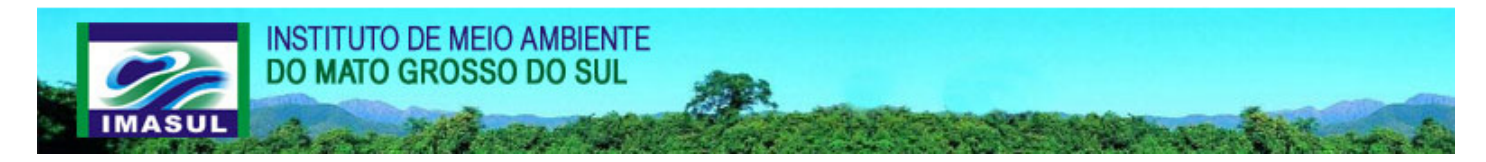

# 2.3 Endereço

Nesta etapa você deve preencher os campos com os dados do seu logradouro.

- Tipo de Logradouro: Neste campo você deve escolher qual o tipo do seu logradouro.
- Nome do Logradouro: Neste campo você deve informar o nome do logradouro.
- Número: Indique qual o número do seu endereço.
- Complemento: Área opcional para complementar o seu endereço.
- Bairro: Informe neste campo qual o seu bairro.
- País: Neste campo você deve indicar qual o país da sua residência.
- Estado/Província: Após escolher o País este campo será liberado para a escolha de seu Estado/Província. (Caso o país não seja Brasil, você deve preencher o campo manualmente, caso seja Brasil, apenas escolha o seu estado na listagem).
- Município/Cidade: Após escolher o Estado/Província este campo exibirá a listagem de Município/Cidade para a sua escolha. (Caso o país não seja Brasil, você deve preencher o campo manualmente, caso seja Brasil, apenas escolha o seu estado na listagem).

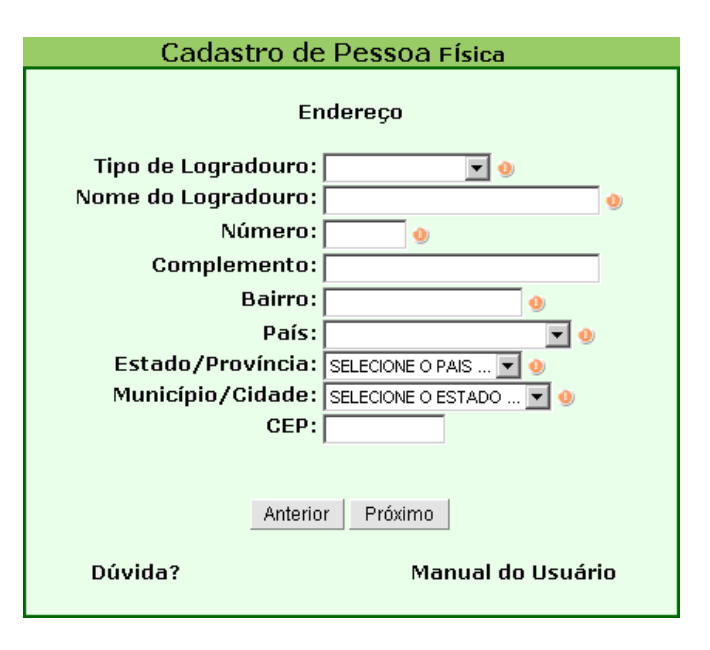

Figura 5 – Cadastro de Pessoa Física (Endereço)

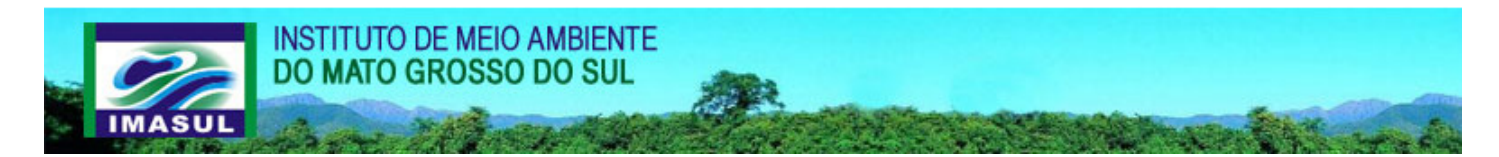

### 2.4 Ramo de atividade

Nesta etapa você deve escolher qual(ais) Ramos de Atividades você atua. Vide tópico "**Escolhendo o ramo de atividade**".

Após preencher os campos, clique no botão **Enviar** para efetivar o cadastro.

**Importante:** Será enviada para o e-mail indicado na etapa de cadastro de Contato, uma notificação do cadastro junto com um login e uma senha de acesso ao sistema.

| Ramo de Atividade (baseado no CNAE Fiscal) |  |  |
|--------------------------------------------|--|--|
|                                            |  |  |
|                                            |  |  |
|                                            |  |  |
|                                            |  |  |
|                                            |  |  |
|                                            |  |  |
|                                            |  |  |
|                                            |  |  |
|                                            |  |  |
|                                            |  |  |
|                                            |  |  |
|                                            |  |  |
|                                            |  |  |
|                                            |  |  |
|                                            |  |  |

Figura 6 - Cadastro de Pessoa Física (Ramo de Atividade)

# 3. Cadastrando uma nova pessoa jurídica

Para se cadastrar como pessoa jurídica você deve clicar no link **Pessoa Jurídica** na página principal do site da IMASUL, que exibirá uma tela de cadastro. Esta tela é dividida em quatro etapas que devem ser seguidas para realizar o cadastro, sendo elas: Dados Pessoais, Contato, Endereço e Ramo de Atividade.

Em cada etapa, a tela é composta de: formulário com os campos que devem ser preenchidos; dois botões (**Próximo** e **Voltar**) que permitem a navegação entre as etapas antes de concluir o cadastro; o botão **Enviar** que conclui o cadastro (exibido apenas na última etapa); link **Dúvida?** que pode ser utilizado para entrar em contato com o Suporte Técnico caso surjam quaisquer dúvidas durante o cadastro; e o link **Manual do Usuário**.

## 3.1 Dados pessoais

Nesta etapa você deve preencher os campos com os dados da sua empresa. Após preenchê-los aperte o botão **Próximo** para seguir para a próxima etapa do cadastro.

• Sua empresa é: Neste campo você escolhe se a sua empresa é Nacional ou Estrangeira.

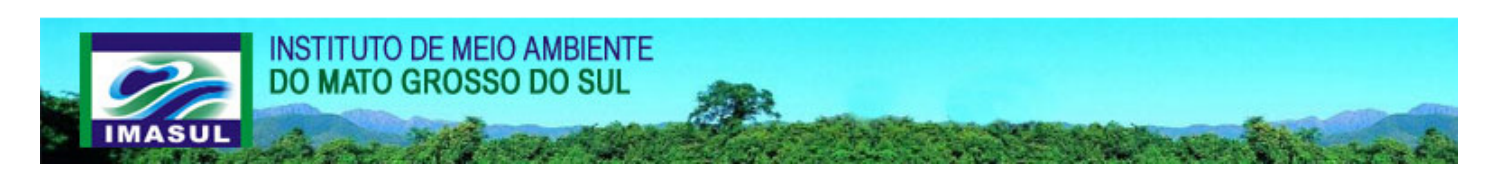

#### 3.1.1 Empresa nacional

- Razão Social: Preencha este campo com a razão social da sua empresa.
- CNPJ: Você deve preencher este campo com o CNPJ da sua empresa no formato 99.999.999/9999-99.
- Data de Inicio das Atividades: Você deve preencher este campo com a data de início das atividades da empresa.
- Natureza Jurídica: Escolha neste campo qual a natureza jurídica da sua empresa.
- Nacionalidade: Indique neste campo a nacionalidade da sua empresa.
- CPF do Representante Legal: Neste campo você deve digitar o CPF da pessoa que será o representante legal da empresa. Vide tópico "Informando o representante legal".

#### Cadastro de Pessoa Jurídica

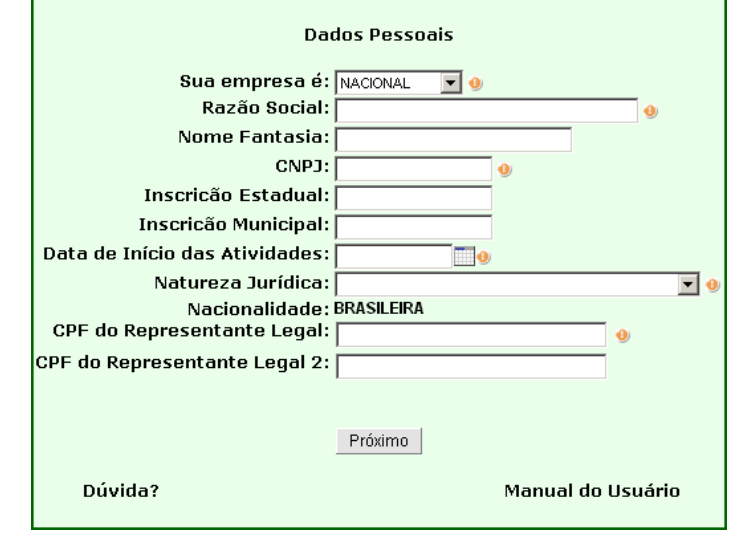

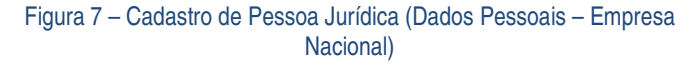

#### 3.1.2 Empresa estrangeira

- Razão Social: Preencha este campo com a razão social da sua empresa.
- Tipo de Identificação Estrangeira: Neste campo você deve informar qual o tipo da identificação estrangeira da sua empresa.
- Número de Identificação Estrangeira: Você deve preencher este campo com o número da identificação estrangeira.
- Data de Inicio das Atividades: Informe neste campo qual a data de início das atividades da sua empresa.
- Nacionalidade: Indique neste campo a nacionalidade da sua empresa.
- CPF do Representante Legal: Neste campo você deve digitar o CPF da pessoa que será o representante legal da empresa. Vide tópico "Informando o representante legal".

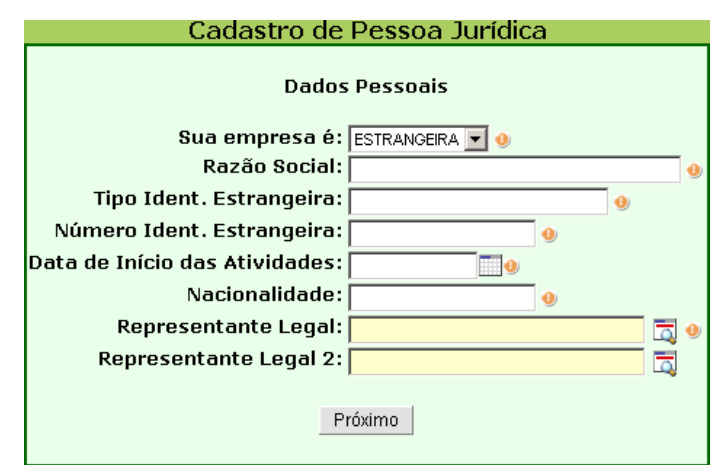

Figura 8 – Cadastro de Pessoa Jurídica (Dados Pessoais – Empresa Estrangeira)

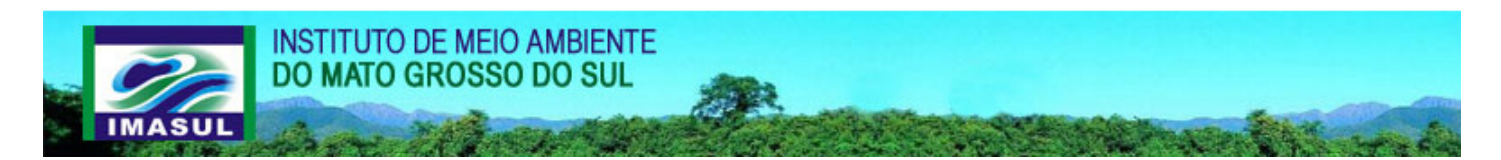

# 3.2 Contato

É uma tela com vários campos para serem preenchidos com as suas possíveis formas de contato.

- **Telefone:** Neste campo você deve informar qual o número de telefone de contato da sua empresa.
- E-mail: Área para ser preenchida com o e-mail de contato da empresa. O e-mail é o campo mais importante desta etapa, pois é por onde você receberá todas as notificações em relação ao IMASUL.

Após preencher esses campos aperte o botão **Próximo** para prosseguir para a próxima etapa do cadastro.

#### Cadastro de Pessoa Jurídica

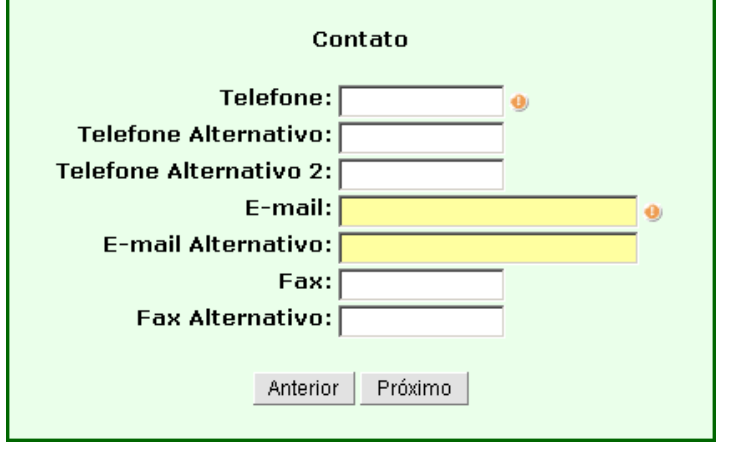

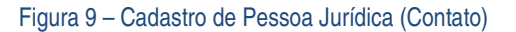

# 3.3 Endereço

Nesta etapa você deve preencher os campos com os dados do seu logradouro.

- **Tipo de Logradouro:** Informe neste campo qual o tipo do logradouro da sua empresa.
- Nome do Logradouro: Informe qual o nome do logradouro da sua empresa.
- Número: Indique qual o número do endereço da sua empresa.
- Bairro: Selecione qual o bairro da sua empresa.
- **Complemento:** Área opcional para complementar o seu endereço.
- País: Neste campo deve ser escolhido o país da empresa.
- Estado/Província: Deve-se escolher qual o estado/província da empresa. (Caso o país não seja Brasil, o campo deve ser preenchido manualmente, caso seja Brasil, deve-se selecionar um dos Estados da listagem).
- Município/Cidade: Deve-se escolher qual o município/cidade da empresa. (Caso o país não seja Brasil, o campo deve ser preenchido manualmente, caso seja Brasil, deve-se selecionar um dos municípios/cidade da listagem).

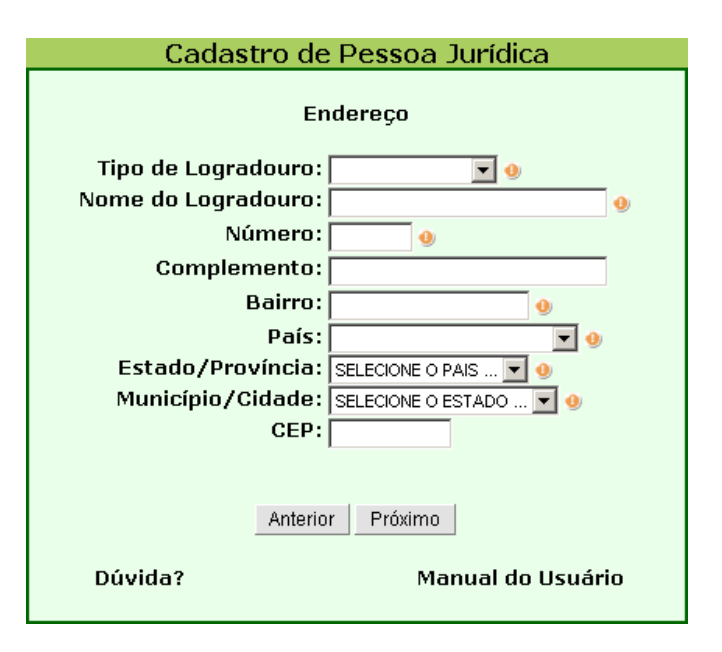

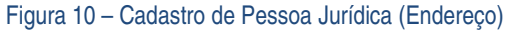

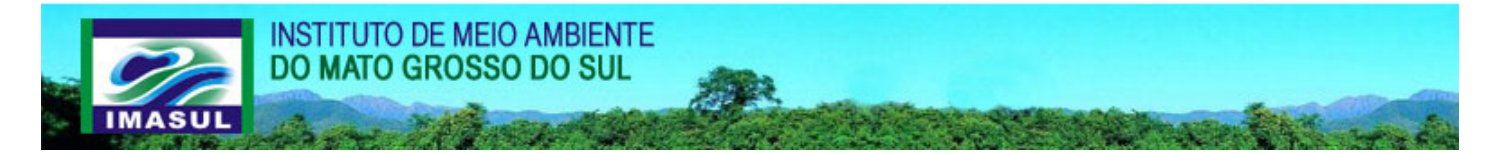

# 3.4 Ramo de atividade

Nesta etapa você deve escolher qual(ais) Ramos de Atividade você atua. Vide tópico **"Escolhendo o ramo de atividade".** 

Após preencher os campos, deve-se clicar no botão Enviar para efetivar o cadastro. Será enviada para o e-mail indicado uma notificação do cadastro junto com um login e uma senha de acesso ao sistema.

#### Cadastro de Pessoa Jurídica

#### Ramo de Atividade (baseado no CNAE Fiscal)

| Nome do Ramo de Ativid | ade      |        | Adicionar | Remover |
|------------------------|----------|--------|-----------|---------|
|                        |          |        |           | <b></b> |
| Ramos de Atividade da  | Pessoa   |        |           |         |
|                        |          |        |           |         |
|                        |          |        |           |         |
|                        |          |        |           |         |
|                        |          |        |           |         |
|                        |          |        |           |         |
|                        |          |        |           |         |
|                        |          |        |           |         |
|                        |          |        |           |         |
|                        | Antonior | Envior |           |         |
|                        | Anterior | Enviar |           |         |
| Dúvida?                |          | Mani   | ual do Us | uário   |
|                        |          |        |           |         |

Figura 11 - Cadastro de Pessoa Jurídica (Ramo de Atividade)

# 4. Informando o representante legal

Para informar o representante legal deve-se digitar o CPF dele no campo CPF do Representante Legal (Figura 12). Caso ele já esteja cadastrado no sistema, o nome dele será exibido ao lado do CPF. Caso ele não esteja cadastrado, você deverá fazê-lo através do formulário que o sistema exibirá automaticamente (Figura 13).

| CPF do Representante Legal:   | 0 |
|-------------------------------|---|
| CPF do Representante Legal 2: |   |

Figura 12 – CPF do Representante Legal

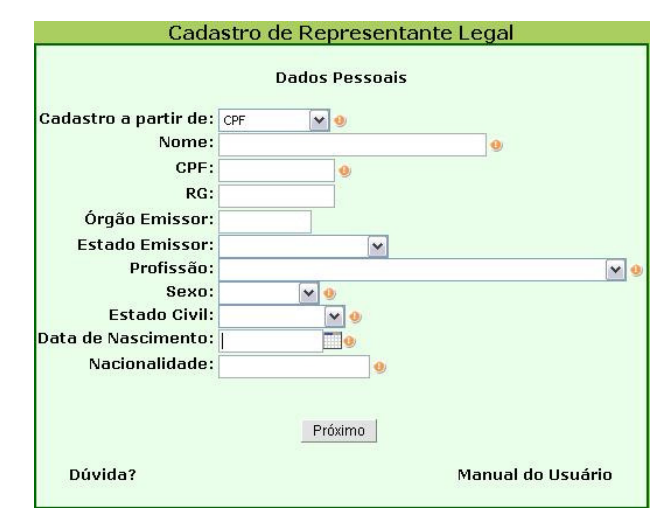

Figura 13 – Cadastro do Representante Legal

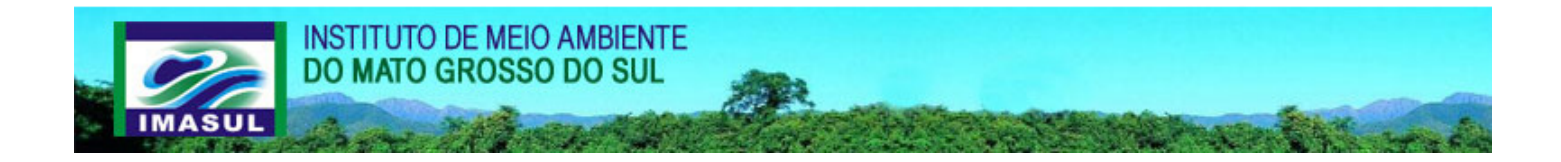

# 5. Escolhendo o ramo de atividade

Para escolher o ramo de atividade você deve clicar no Botão 🗔.

Quando clicar no botão ( aparecerá uma nova tela com a lista dos ramos para você escolher (Figura 15). Clique na opção desejada e em seguida clique em fechar, após fechar a janela, voltará para a tela principal (Figura 14).

Após clicar em fechar, clique no botão de adicionar <sup>1</sup>. Para adicionar mais ramos siga o mesmo procedimento. Após escolher todos os ramos de atividades desejados, clique em enviar para concluir o cadastro.

| Cadastro de Pessoa Jurídica                |                |  |  |
|--------------------------------------------|----------------|--|--|
| Ramo de Atividade (baseado no CNAE Fiscal) |                |  |  |
| Nome do Ramo de Atividade Adi              | cionar Remover |  |  |
|                                            | •              |  |  |
| Ramos de Atividade da Pessoa               |                |  |  |
|                                            |                |  |  |
|                                            |                |  |  |
|                                            |                |  |  |
|                                            |                |  |  |
|                                            |                |  |  |
|                                            |                |  |  |
|                                            |                |  |  |
|                                            |                |  |  |
| Anterior Enviar                            |                |  |  |
| Dúvida? Manual                             | do Usuário     |  |  |

Figura 14 – Ramo de Atividade

| 🖉 Ramo de Atividade - Microsoft Internet Explorer 📃 🚺 🔀                                                                                                    |
|----------------------------------------------------------------------------------------------------|
| X Fechar                                                                                                    |
| C RAMO DE ATIVIDADE                                                                                                    |
| 🐵 🛅 A. AGRICULTURA, PECUÁRIA, PRODUÇÃO FLORESTAL, PESCA E AQÜICULTURA                                                                                                    |
| 😟 🛅 B. INDÚSTRIAS EXTRATIVAS                                                                                                    |
| 😟 🛅 C. INDÚSTRIAS DE TRANSFORMAÇÃO                                                                                                    |
| 🚊 🗁 D. ELETRICIDADE E GÁS                                                                                                    |
| 😑 🗁 D.35. ELETRICIDADE, GÁS E OUTRAS UTILIDADES                                                                                                    |
| D.35.1. GERAÇÃO, TRANSMISSÃO E DISTRIBUIÇÃO DE ENERGIA ELÉTRICA<br>D.35.2. PRODUÇÃO E DISTRIBUIÇÃO DE COMBUSTÍVEIS GASOSOS POR REDES URBAN.<br>D.35.3. PRODUÇÃO E DISTRIBUIÇÃO DE VAPOR, ÁGUA QUENTE E AR CONDICIONADO |
| 🕀 🫅 E. ÁGUA, ESGOTO, ATIVIDADES DE GESTÃO DE RESÍDUOS E DESCONTAMINAÇÃO                                                                                                    |
| 🗄 🛅 F. CONSTRUÇÃO                                                                                                    |
| 🗄 🛅 G. COMÉRCIO; REPARAÇÃO DE VEÍCULOS AUTOMOTORES E MOTOCICLETAS                                                                                                    |
| 🗄 🛅 H. TRANSPORTE, ARMAZENAGEM E CORREIO                                                                                                    |
| 🗄 🛅 I. ALOJAMENTO E ALIMENTAÇÃO                                                                                                    |
| 🗄 🛅 J. INFORMAÇÃO E COMUNICAÇÃO                                                                                                    |
| 🚊 🛅 K. ATIVIDADES FINANCEIRAS, DE SEGUROS E SERVIÇOS RELACIONADOS                                                                                                    |
| 🛓 🛅 L. ATIVIDADES IMOBILIÁRIAS                                                                                                    |
| 🖶 🛅 M. ATIVIDADES PROFISSIONAIS, CIENTÍFICAS E TÉCNICAS                                                                                                    |
| 🚋 🛅 N. ATIVIDADES ADMINISTRATIVAS E SERVIÇOS COMPLEMENTARES                                                                                                    |
| 🛓 🛅 O. ADMINISTRAÇÃO PÚBLICA, DEFESA E SEGURIDADE SOCIAL                                                                                                    |
| 🗄 🛅 P. EDUCAÇÃO                                                                                                    |
| 🚊 🛅 Q. SAÚDE HUMANA E SERVIÇOS SOCIAIS                                                                                                    |
| 👜 🧰 R. ARTES, CULTURA, ESPORTE E RECREAÇÃO                                                                                                    |
|                                                                                                    |
|                                                                                                    |

Figura 15 – Escolha do Ramo de Atividade